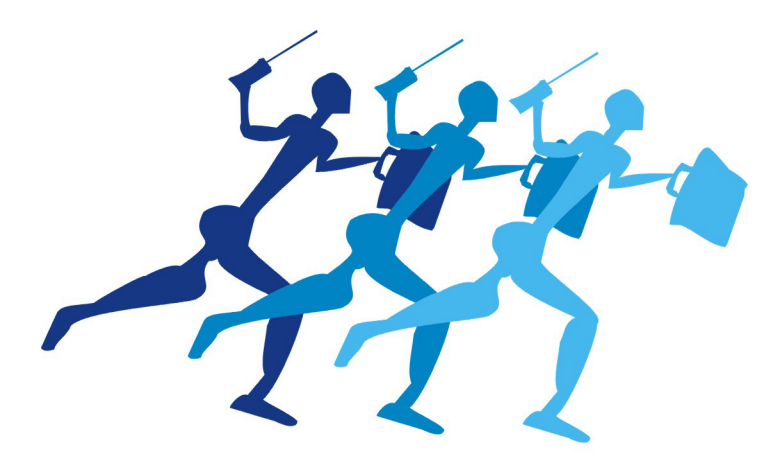

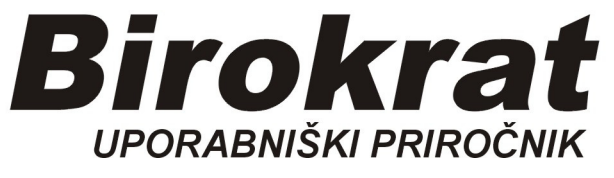

Segmentno navodilo za vnos

# Računov dobaviteljev doma (za storitve in blago)

z dvema ali več dogodki, tudi davčnimi stopnjami

#### 1. Vnos računov domačih dobaviteljev

Vnašamo vse račune, ki so naslovljeni na naš d.o.o. (društvo, s.p., zavod,...)

Vnos računa dobavitelja z dvema dogodkoma (postavkama), tudi dvema davčnima stopnjama

| PRIMER:                                                      |
|--------------------------------------------------------------|
| Vnesli bomo račun za telefonske storitve na katerih najdemo: |
| - telefonske storitve (22%)                                  |
| - zamudne obresti (0%)                                       |

Poslovanje-računi dobaviteljev doma, vnos in pregled

|                                                                     |                        | POSLOVANJE - 2019 - 11                            |
|---------------------------------------------------------------------|------------------------|---------------------------------------------------|
| <u>B</u> irokrat B <u>l</u> agajna <mark>Poslovanje A</mark> nalize | Šifran <u>t</u> i Okna | -                                                 |
| Predračun/ponud                                                     | ba I                   |                                                   |
| Računi                                                              | 1                      |                                                   |
| Avansni računi                                                      | )                      |                                                   |
| Dobropis                                                            |                        |                                                   |
| Računi dobavitelje                                                  | v doma                 | Vnos in pregled Ctrl+D                            |
| Avansni računi do                                                   | baviteljev doma 🛛 🕬    | Kumulativni pregled                               |
| Gotovinski računi                                                   | dobaviteljev doma 🛛    | Stroškovni pregled                                |
| Računi dobavitelje                                                  | v iz tujine            | Vrste dogodkov                                    |
| Kompenzacije                                                        |                        | Vrste poslov za plačila                           |
| Prilivi in odlivi iz ra                                             | ičuna i                | Likvidacija prejetih računov                      |
| Prilivi in odlivi iz d                                              | eviznega računa        | ,<br>Hitri pregled odprtih obveznosti z opomnikom |
| Pregled zapiranj                                                    |                        | Izvedba plačila prejetih računov                  |
| Naročilnice                                                         | 1                      |                                                   |
| Obračun obresti                                                     |                        |                                                   |
| Dani in prejeti kred                                                | liti                   |                                                   |

#### Odpre se okno UPN nalog.

OPOMBA, to ni za plačevanje računov, temveč je VNOSNO OKNO v knjigo Prejetih računov!

| ( m                               |                                                     |
|-----------------------------------|-----------------------------------------------------|
| Evidenca prispelih računov        |                                                     |
| 🕇 🗸 🎢 🤸 🐰<br>Dodaj Popravi Briši  | Prejšnji Naslednji Išči Šlika Plačila Dogodki Zapri |
| Številka                          | Stroškovno mesto 🗸 🗸                                |
| 0                                 |                                                     |
| Datum prispetja 🛛 Datum knjiženja |                                                     |
| 8.10.2019 8.10.2019               | Referenca                                           |
| Datum računa Datum stor.,odpr.    | 99                                                  |
|                                   | BIROKRAT POSLOVANJE TEST                            |
| Datum za DDV Rok plačila          | Podpis plačnika<br>v neobvezno žig                  |
|                                   | Koda namena Namen/ rok plačila Nujno                |
| Vrsta dogodka                     |                                                     |
| •                                 | Znesek Datum plačila                                |
| Način nakazila                    |                                                     |
| Bančni nalog - negotovinsko 🗾 🚽   |                                                     |
| Številka dokumenta                | Referenca                                           |
|                                   | SI19 UPN Univerzalni plačilni nalog                 |
| Ne upoštevaj pri davčnih          | Ime in naslov                                       |
| evidencah                         |                                                     |
| Opombe                            |                                                     |
| *                                 | Prez dautez a con                                   |
|                                   | Diežavka 0,00                                       |
|                                   | Pracano 0,00 0,00 0,00                              |
|                                   | Neplaĉano 0,00 Zaokroževanje 0,00                   |
| -                                 | Z davkom 0,00                                       |

# 1. Uredimo datume:

| Datum prispetja:  | ko prejmemo dokument<br>(to ni datum računa, temveč datum, ko prejmemo dokument)                                                          |
|-------------------|----------------------------------------------------------------------------------------------------|
| Datum knjiženja:  | ko knjižimo dokument v Birokrata<br>(lahko damo isti datum, kot datum prispetja)                                                          |
| Datum računa:     | točno določen datum, ki ga najdemo na računu<br>To je datum izstavitve računa                                                             |
| Datum stor. odpr. | to je datum opravljene storitve ali odpreme, datum najdemo<br>na računu                                                                   |
| Datum za DDV:     | VEDNO ENAK DATUMU PRISPETJA!<br>Vpliva na davčno obdobje za obračun DDV<br>(OPOMBA: tudi če nismo zavezanec za DDV ga je potrebno vnesti) |
| Rok plačila:      | najdemo ga na računu Dobavitelja, to je datum, do kdaj je<br>potrebno Račun poravnati                                                     |

| 🛃 Evidenca 🔊  | ispelih raču  | nov          |    |          |                              |     |         |
|---------------|---------------|--------------|----|----------|------------------------------|-----|---------|
| + -           |               | Briči        |    | Preičnii | Nacledo                      |     |         |
| Številka      |               | brisi        |    | ricjanji | Nusicun                      |     | 1301    |
| 0             |               |              |    | IBA      | N                            |     |         |
| Datum prispet | tja Datu      | m knjiženja  |    |          |                              |     |         |
| 8.10.2019     | 8.10          | .2019 .      |    | Ref      | erenca                       |     |         |
| Datum račun   | a Datur       | n stor.,odpr | r. | 9        | 9                            |     |         |
| 4.10.2019     | 4.10          | .2019 .      |    | BIRO     | <u>in naslov</u><br>KRAT PO: |     | NUE TE: |
| Datum za DD   | V Ro          | k plačila    |    | ,        |                              |     |         |
| 8.10.2019     | 25.10         | 0.2019       |    | Ko       | da namena                    | 1   | Namen   |
| Vr            | sta dogodka   |              |    | ٩,       |                              | -   | Plačilo |
| ۹ 🗌           |               |              | •  |          | - Znese                      | k — |         |
| Na            | ačin nakazila |              |    | EU       | R                            |     |         |
| Bančni nalog  | - negotovins  | sko          | •  | IBAI     | N                            |     |         |

# 2. Vrsta Dogodka:

Kliknemo črno puščico,

odpre se spustni meni s prednastavljenimi dogodki.

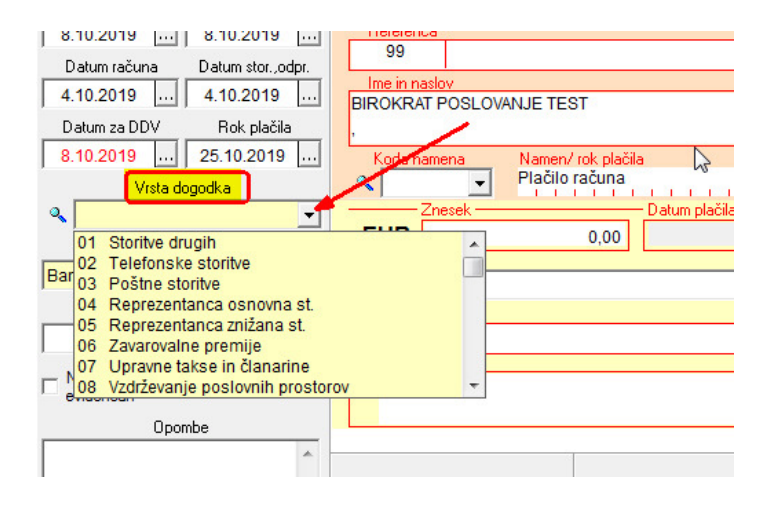

- 1. povlečemo drsnik do dna
- 2. z miško kliknemo na Po specifikaciji

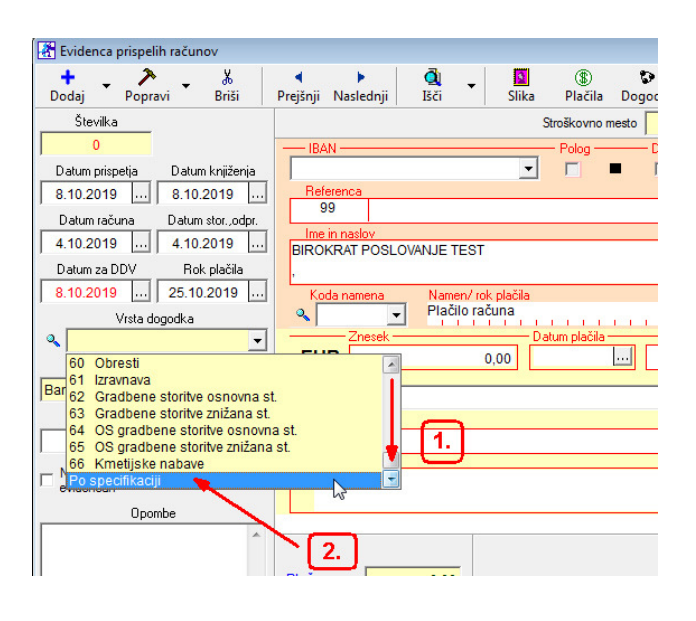

Izgled po kliku: 4.10.2019 ... 4.10.2019 ... BIROKRAT POSLOVANJE TES Datum za DDV Rok plačila 8.10.2019 ... 25.10.2019 Namen/ (oda nam ena Plačilo i Vrsta dogodka ् -• EUR Način nakazila **IBAN** Bančni nalog - negotovinsko • Številka dokumenta SI19

# 3. Številka dokumenta

To je oznaka (številka) dobaviteljevega računa

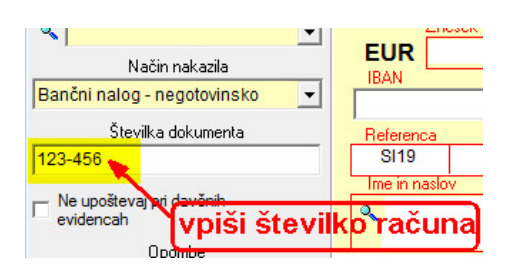

## 4. Znesek za plačilo

Vnesemo znesek z davkom, to je znesek za plačilo

| 0 <sub>T</sub>                        |                                                                                                    |
|---------------------------------------|----------------------------------------------------------------------------------------------------|
| Datum prispetja 🛛 Datum knjiženja     |                                                                                                    |
| 8.10.2019 8.10.2019                   | Reference                                                                                                    |
| Datum računa Datum stor.,odpr.        | 99                                                                                                    |
| 4.10.2019 4.10.2019                   | Ime in naslov                                                                                                    |
| Datum za DDV Rok plačila              | Podpis ; Poslovanje rest Podpis ; Podpis ; Podpi |
| 8.10.2019 25.10.2019                  | Koda namena Namen/ rok plačila                                                                                                    |
| Vrsta dogodka                         | Plačilo računa 123-456                                                                                                    |
| ۹ 🔹                                   | Znesek — Batum plačila —                                                                                                    |
| , Način nakazila                      |                                                                                                    |
| Bančni nalog - negotovinsko 💌         |                                                                                                    |
| Številka dokumenta                    | Reference                                                                                                    |
| 123-456                               | SI19 123-456 UPN Univerza                                                                                                    |
| Ne upoštevaj pri davčnih<br>evidencah | Ime in naslov                                                                                                    |
| Opombe                                |                                                                                                    |

## 5. Referenca

Vnesemo referenco, ki je napisana na računu dobavitelja

| Datum prispetja            | Datum knjiženja   |            |         | -                  |               | • |      |      |      |          |
|----------------------------|-------------------|------------|---------|--------------------|---------------|---|------|------|------|----------|
| 8.10.2019                  | 8.10.2019         | Reference  | a       |                    |               |   |      |      |      |          |
| Datum računa               | Datum stor.,odpr. | 99         |         |                    |               |   |      |      |      |          |
| 4.10.2019                  | 4.10.2019         | BIROKRAT   | BOSLOVA |                    |               |   |      |      |      |          |
| Datum za DDV               | Rok plačila       | Directore  | 1 OOLOW |                    |               |   |      |      |      | Podpis p |
| 8.10.2019                  | 25.10.2019        | Koda na    | mena    | Namen/ rok plačila |               |   | -    | 100  |      | HEODW    |
| Vrsta do                   | godka             | ٩,         | -       | Plačilo računa 12  | 3-456         |   | en r | 1.15 |      | n ini    |
| ۹ 🛛                        | -                 | Z          | nesek — |                    | Datum plačila |   |      |      |      |          |
| Način na                   | akazila           | EUR        |         | 175,00             |               |   |      |      |      |          |
| Bančni nalog - neg         | otovinsko 👻       | IBAN       |         |                    |               |   |      |      |      |          |
| Številka do                | kumenta           | Beferenca  |         |                    |               |   |      |      |      |          |
| 123-456                    |                   | SI19       | 123-456 | 3                  |               |   |      | U    | PN I | Jniverza |
| )<br>No con Xerrari ari da |                   | Ime in nas | lov     |                    |               |   |      |      |      |          |
| evidencah                  | IVCHIN            | 2          |         |                    |               |   |      |      |      |          |
| Opom                       | ibe               |            |         |                    |               |   |      |      |      |          |

| Kliknemo Lupo                         |                                                                                                    |                                         |
|---------------------------------------|----------------------------------------------------------------------------------------------------|-----------------------------------------|
| Datum za DDV Rok placila              | ,                                                                                                    |                                         |
| 8.10.2019 25.10.2019                  | Koda namena Namen/ rok plačila                                                                          |                                         |
| Vrsta dogodka                         | <ul> <li>Plačilo računa 123-456</li> </ul>                                                              |                                         |
| ۹ 🗖                                   | Znesek — Datum plačila — Datum plačila —                                                                |                                         |
| Način nakazila                        | EUR 175,00                                                                                              |                                         |
| Bančni nalog - negotovinsko 🚽         | IBAN                                                                                                    |                                         |
| ,<br>Številka dokumenta               | Referenca                                                                                               |                                         |
| 123-456                               | SI19 123-456                                                                                            | UPN L                                   |
| Ne upoštevaj pri davčnih<br>evidencah | Ime in naslov                                                                                           |                                         |
| Opombe                                | /                                                                                                    |                                         |
| klikni na Lupo                        | Plačano 0,00<br>Neplačano 175,00<br>Vstopni davek se NE<br>odšteje pri obračunu, NI<br>davčni zavezanec | Brez davk<br>Davek 0,00<br>Zaokroževanj |

# 6. Vnos dobavitelja

Odpre se šifrant Poslovnih partnerjev, v spodnjem delu okna z miško označimo pravega dobavitelja (primer Telekom d.o.o.) in na njega dvoklik

| Kontak                |                  |                      |       |              | Fax       |            |           |         |
|-----------------------|------------------|----------------------|-------|--------------|-----------|------------|-----------|---------|
|                       | Zavezanec za DDV | Pravna oseba         | •     |              | E-mail    |            |           |         |
| Davčna in matična št. | Q                |                      |       |              |           |            |           |         |
| ID št. za DDV         | 1                | ,                    |       | . Hitra      | opomba    |            |           |         |
| Iskani niz            |                  |                      |       |              | ,         |            |           |         |
| ,                     | Vse vrste        |                      |       |              |           |            |           |         |
| A B C Č               | D E F G H        | ) I ) J ) K ) L ) M  | ) N   | OP           | Q ) R     | S   Š   T  | ) U ) V ) | w ) x ) |
| Oznaka Partner        |                  | Ulica                | Pošta | Kraj         | Telefon   | Fax        | Kontakt   | Email   |
| 0001 ELEKTROLIUBL     | IANA d d         | Slovenska cesta 056  | 1000  | Ljubljana    |           |            | -         |         |
| 0002 TELEKOM SLOVE    | NIJE, d.d. 📃     | Cigaletova ulica 015 | 1000  | Ljubljana    |           |            |           |         |
| 0003 MERKUR ligovina  | , d.o.o.         | Cesta na Okroglo 007 | 4202  | Naklo        |           |            |           |         |
| 0004 BIROKRAT IT d.o. | 0.               | Dunajska cesta 191   | 1000  | Ljubljana    |           |            |           |         |
|                       |                  | izbrani dobavitelj   | (prin | ner Telekorr | n) in nai | nj dvoklik | -         |         |

| 🛃 Evidenca prispelih računov                                                                                                    |                                                                                                    |
|----------------------------------------------------------------------------------------------------|----------------------------------------------------------------------------------------------------|
| 🕇 🚽 🎢 🖌 🐰<br>Dodaj Popravi Briši                                                                                                    | Image: Prejšnji Naslednji Išči Slika Plačila Dogodki Zapri                                                                                                    |
| Stevilka           0           Datum prispetja           9.10.2019           Datum računa           Datum storodpr.           4.10.2019           4.10.2019           Datum računa           Datum storodpr.           4.10.2019           Datum računa           Datum storodpr.           4.10.2019           9.10.2019           Stevilka           Vtsta dugotika           Vista dugotika           Vista dugotika           Stevilka dokumenta           123-456           Ne upoštevaj pri davčnih<br>evidencah           Opombe | Stroškovno mesto       IBAN       Polog       Dvig       Referenca       99       Ime in naskov       BIROKRAT POSLOVANJE TEST       Podpis plačnika       neobvezno žiq       Nuino       Plačilo računa 123-456       Znesek       Datum plačila       EUR       175.00       IBAN       IBAN       Izjava       05100-8012087356       TeLEKOM SLOVENIJE, d.d.       Cigaletova ulica 015, Ljubijana                                                                                                    |
| ×                                                                                                    | Plačano         0,00         Vstopni davek se NE odšteje pri obračunu         Brez davka         0,00         0,00         0,00         0,00         0,00         0,00         0,00         0,00         0,00         Zaokroževanje         0,00         Z davkom         0,00         Z davkom         Z davkom         Z d |

Izgled izpolnjenega obrazca BREZ VIDNEGA DOGODKA:

# Pritisnemo gumb Dogodki

| 者 Evidenca prispelih računov      |                                                                                                    |
|-----------------------------------|----------------------------------------------------------------------------------------------------|
| 🕇 – 🎢 – 🐰<br>Dodaj Popravi Briši  | Prejšnji Naslednji Išči Slika Plačila Dogodki Zapri                                                                                                    |
| Številka                          | Stroškovno mesto                                                                                                    |
| 0                                 | IBAN                                                                                                    |
| Datum prispetja 🛛 Datum knjiženja |                                                                                                    |
| 8.10.2019 8.10.2019               | Reference                                                                                                    |
| Datum računa Datum stor.,odpr.    | 99                                                                                                    |
| 4.10.2019 4.10.2019               | Ine in naslov BIROKRAT POSLOVAN JE TEST                                                                                                    |
| Datum za DDV Rok plačila          | Podpis plačnika<br>pedvezno žin                                                                                                    |
| 8.10.2019 25.10.2019              | Koda namena Namen/ rok plačila Nujn                                                                                                    |
| Vrsta dogodka                     | 🔍 🚽 Plačilo računa 123-456                                                                                                    |
| ۹ 🔹                               | Znesek Datum plačila                                                                                                    |
| , Način nakazila                  | EUR 175,00                                                                                                    |
| Bančni nalog - negotovinsko 👻     | BAN Izjav                                                                                                    |
| Številka dokumenta                | Princes                                                                                                    |
| 123-456                           | SI19 123-456 UPN Univerzalni plačilni nalo                                                                                                    |
|                                   | Ime in naslov                                                                                                    |
| evidencah                         | Contraction Contraction Contra |
| Onombe                            | Cigaletova ulica 015, Ljubljana                                                                                                    |
|                                   |                                                                                                    |
|                                   | Brez davka 175,00                                                                                                    |
|                                   | Plačano 0,00 Vstopni davek se NE Davek 0,00 0,00                                                                                                    |
|                                   | Neplačano 175,00 odšteje pri obračunu Zaokroževanje 0,00                                                                                                    |
| ~                                 | Z davkom 175,00                                                                                                    |

Odpre se okno Specifikacija,

- 1. z miško označimo Telefonske storitve,
- 2. Vnesemo znesek brez davka (npr. 100,00)
- 3. dogodek potrdimo z gumbom + Dodaj

| 者 Evide                     | nca pri | spelih | računo       | v          |      |            |             |        |                  |             |              |                        |                  |                       |
|-----------------------------|---------|--------|--------------|------------|------|------------|-------------|--------|------------------|-------------|--------------|------------------------|------------------|-----------------------|
| +<br>Dodai                  | 🛃 s     | pecifi | kacija       |            |      |            |             |        |                  |             |              |                        |                  | <b></b>               |
| Šte                         | +<br>Do | aj P   | >><br>opravi | ∦<br>Briši |      | ✓<br>Zapri |             |        |                  | Stroš       | kovno m      | iesto 🗌                |                  | •                     |
| Datum                       |         |        |              | Vrs        | ta d | ogodka     | <u>م</u> 02 | Tel    | efonske sto:     | ritve       |              |                        |                  |                       |
| 8.10.2                      |         | 1      |              | Zn         | ese  | ek brez da | avka        |        | 100,00           |             |              |                        |                  | - <u>1.</u>           |
| Datun                       |         | 1      |              | _          | D    | avek 22    | 2,00        |        | 22,00            |             | 2.           |                        |                  | Vstopni davek se      |
| 4.10.2                      |         | 12     |              | Z          | nes  | ek z dav   | kom         |        | 122,00           |             | _            |                        |                  | ousteje pri obracultu |
| Datum                       |         | Ľ      | <u>ر</u>     |            | Do   | obavitelj  | <u> </u>    |        |                  |             |              |                        |                  |                       |
| 8.10.2                      |         |        |              |            |      |            | 1 🗌         | Ve upo | števaj pri davčr | nih evidend | ah           |                        |                  |                       |
|                             |         |        | Vrsta        | dogod      | lka  |            | Znes        | sek    | Znesek<br>davka  | Zne         | sek<br>davka | Davek<br>se<br>odšteje | Stopnja<br>davka | Poslovna<br>enota     |
| Bančni                      | 1       |        |              |            |      |            |             |        |                  |             |              |                        |                  |                       |
| 123-456                     |         |        |              |            |      |            |             |        |                  |             |              |                        |                  |                       |
| □ <sup>Ne up</sup><br>evide |         |        |              |            |      |            |             |        |                  |             |              |                        |                  |                       |
|                             |         |        |              |            |      |            |             |        |                  |             |              |                        |                  |                       |
|                             |         |        | Zap          | olačilo    |      |            | 175,00      | Vneš   | šeno 📃           | 0,00        | R            | azlika 🗌               |                  | 175,00                |

Prvi dogodek (telefonske storitve, 100,00 EUR, davek 22%) dodan:

| Eviden        | en mine alile as Xun au            |                |                               |                               |                      |  |  |  |
|---------------|------------------------------------|----------------|-------------------------------|-------------------------------|----------------------|--|--|--|
| +             | 者 Specifikacija                    |                |                               |                               | <b>×</b>             |  |  |  |
| Dodaj<br>Štev | 🔶 🏃 🔏<br>Dodaj Popravi Briši Zapri |                | Stroško                       | vno mesto                     | •                    |  |  |  |
| 1             | Vrsta dogodka                      | Q 02 Telefo    | nske storitve                 |                               |                      |  |  |  |
| Datum p       | Znesek brez o                      | lavka          | 0,00                          |                               |                      |  |  |  |
| 8.10.20       | Davek 2                            | 2,00           | 0,00                          |                               | Vstopni davek se     |  |  |  |
| Datum         | Znesek z da                        | vkom           | 0,00                          |                               | odšteje pri obračunu |  |  |  |
| 4.10.20       | Dobavitelj                         | 2              |                               |                               |                      |  |  |  |
| Datum a       |                                    | Ne upoštev     | aj pri davčnih evidencal      | 1                             |                      |  |  |  |
| 8.10.20       | Vrsta dogodka                      | Znesek         | Znesek Znese<br>davka brez da | k<br>vka Davek<br>se<br>davka | a Poslovna<br>enota  |  |  |  |
| Pos           | 1 02 Telefonske storitve           | 122,00         | 122,00 22,00 100,00 DA 22     |                               |                      |  |  |  |
| Bančni n      |                                    |                |                               |                               |                      |  |  |  |
| -             |                                    |                |                               |                               |                      |  |  |  |
| 123-456       | N N                                |                |                               |                               |                      |  |  |  |
| - Ne und      | prv                                | i dogodek d    | lodan                         |                               |                      |  |  |  |
| eviden        |                                    |                |                               |                               |                      |  |  |  |
|               |                                    |                |                               |                               |                      |  |  |  |
|               |                                    |                |                               |                               |                      |  |  |  |
|               |                                    |                |                               |                               |                      |  |  |  |
|               | Za placilo                         | 175,00 Vnesend | p   122,00                    | кадіка                        | 53,00                |  |  |  |
|               | -                                  | 1 110,00       |                               | Zo                            | davkom 0,00          |  |  |  |

Dodati moramo npr. še dogodek zamudne obresti, ki je davek 0%

- 1. z miško označimo Obresti,
- 2. Vnesemo znesek brez davka (npr. 53,00)
- 3. Odkljukamo Ne upoštevaj pri davčnih evidencah
- 4. dogodek potrdimo z gumbom + Dodaj

OPOMBA<mark>: <u>le pri zamudnih obrestih</u> je zaradi DDV knjige prejetih računov, (ki se sama formira), potrebno vstaviti kljukico pri *Ne upoštevaj pri davčnih evidencah.* Pri ostalih dogodkih se kljukica ne vstavi!</mark>

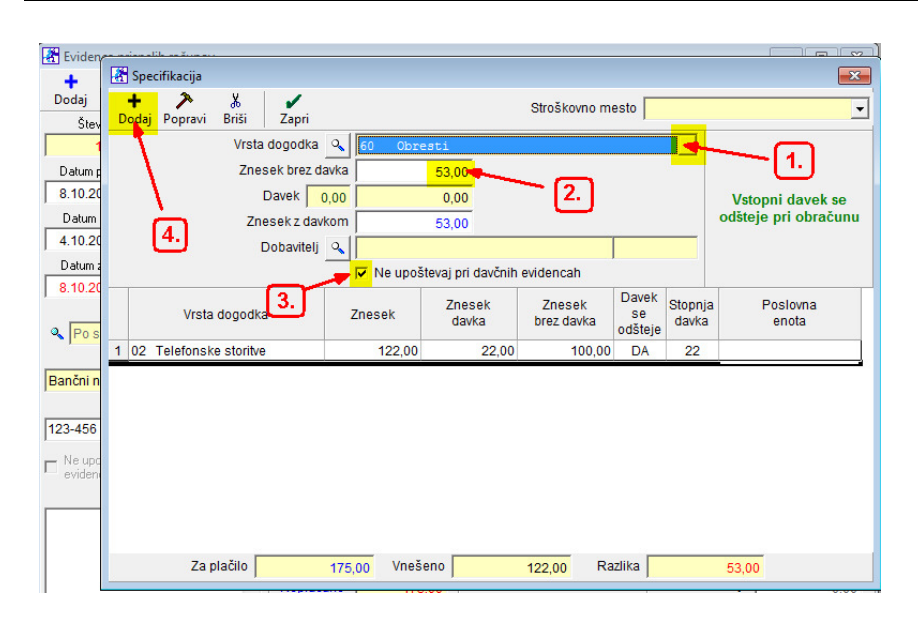

### Izgled pravilno vnesene specifikacije za:

- telefonske storite (22%)
- zamudne obresti (0%)

| enre    |   | in a l        | ile en Xune eu |            |             |        |          |                   |                      |                        |                  |                      |  |  |
|---------|---|---------------|----------------|------------|-------------|--------|----------|-------------------|----------------------|------------------------|------------------|----------------------|--|--|
|         | 4 | Spe           | cifikacija     |            |             |        |          |                   |                      |                        |                  | <b>×</b>             |  |  |
| эν      | D | 🕇<br>odaj     | Popravi        | ∦<br>Briši | Zapri       |        |          |                   | <u> </u>             |                        |                  |                      |  |  |
| 1       |   |               |                | Vrsta      | dogodka     | 9      | 60 Obre  | sti               |                      |                        | •                |                      |  |  |
| ١F      |   |               |                | Znes       | sek brez da | avka   |          | 0,00              |                      |                        |                  |                      |  |  |
| 20      |   |               |                | I          | Davek 🔽     | 0,00   |          | 0,00              |                      |                        |                  | Vstopni davek se     |  |  |
| n       |   |               |                | Zne        | esek z davi | kom    |          | 0,00              |                      |                        |                  | odšteje pri obračunu |  |  |
| 20      |   |               |                | C          | Dobavitelj  | 9      |          |                   |                      |                        |                  |                      |  |  |
| 14      |   |               |                |            |             |        | Ne upoš  | tevaj pri davčnih | evidencah            |                        |                  |                      |  |  |
| s       |   | Vrsta dogodka |                |            |             | Znesek |          | Znesek<br>davka   | Znesek<br>brez davka | Davek<br>se<br>odšteje | Stopnja<br>davka | Poslovna<br>enota    |  |  |
|         | 1 | 02            | Telefonsk      | e storitve |             | 122,00 |          | 22,00             | 100,00               | DA                     | 22               |                      |  |  |
| n       | 2 | 60            | Obresti        |            |             |        | 53,00    | 0,00              | 53,00                | DA 0                   |                  |                      |  |  |
| 6<br>50 |   |               |                |            |             |        |          |                   |                      |                        |                  |                      |  |  |
|         |   |               | Zaş            | olačilo 🗌  |             | 175,   | 00 Vneše | eno               | 175,00 Ra            | zlika                  |                  | 0,00                 |  |  |

### Primeri, kjer tudi uporabimo Po specifikaciji:

# Račun od Študentskega servisa za delo študenta:

-delo študenta (študentske storitve) 0%

-provizija študentskih storitev (študentskega servisa) 22%

|   | Specifikacija                     |                     |                  |                      |                        |                      | <b>X</b>         |  |  |  |  |  |
|---|-----------------------------------|---------------------|------------------|----------------------|------------------------|----------------------|------------------|--|--|--|--|--|
| D |                                   |                     | Stroškov         | no mesto             |                        |                      | •                |  |  |  |  |  |
|   | Vrsta dogodka 🔍                   | 12 – Provizija št   | udentskih sto    | oritev               | •                      |                      |                  |  |  |  |  |  |
|   | Znesek brez davka                 | 0,00                |                  |                      |                        |                      |                  |  |  |  |  |  |
|   | Davek 22,00                       | 0,00                |                  |                      |                        | Vstopn               | i davek se       |  |  |  |  |  |
|   | Znesek z davkom                   | 0,00                |                  |                      |                        | odšteje pri obračunu |                  |  |  |  |  |  |
|   | Dobavitelj 🔍                      |                     |                  |                      |                        |                      |                  |  |  |  |  |  |
|   |                                   | Ne upoštevaj pri da | avčnih evidencah |                      |                        |                      |                  |  |  |  |  |  |
|   | Vrsta dogodka                     | Znesek              | Znesek<br>davka  | Znesek<br>brez davka | Davek<br>se<br>odšteje | Stopnja<br>davka     | Poslovn<br>enota |  |  |  |  |  |
| 1 | 11 Študentske storitve            | 210,00              | 0,00             | 210,00               | DA                     | 0                    |                  |  |  |  |  |  |
| 2 | 12 Provizija študentskih storitev | 20,00               | 3,61             | 16,39                | DA                     | 22                   |                  |  |  |  |  |  |
|   | OPOMBA:<br>zneski so simbolični!  |                     |                  |                      |                        |                      |                  |  |  |  |  |  |
|   | Za plačilo 230,0                  | 0 Vnešeno           | 230,00           | Razlika              |                        | 0,00                 |                  |  |  |  |  |  |

### Račun za reprezentanco:

-Reprezentanca osnovna stopnja (pijača) 22%-Reprezentanca znižana stopnja (hrana) 9,5%

|   | Spe       | cifikacija   |            |            |        |                       |                 |                      |                        |                      | ×                 |  |  |  |
|---|-----------|--------------|------------|------------|--------|-----------------------|-----------------|----------------------|------------------------|----------------------|-------------------|--|--|--|
| c | +<br>odaj | ><br>Popravi | ж<br>Briši | Zapri      |        | Stroškovno mesto      |                 |                      |                        |                      |                   |  |  |  |
|   |           |              | Vrsta      | dogodka    | 0      | 05 Reprezentanc       | a znižana st    |                      | •                      |                      |                   |  |  |  |
|   |           |              | Zne        | sek brez d | avka   | 0,00                  |                 |                      |                        |                      |                   |  |  |  |
|   |           |              |            | Davek      | 9,50   | 0,00                  |                 |                      |                        | Vstopni              | davek se NE       |  |  |  |
|   |           |              | Zn         | esek z dav | /kom [ | 0,00                  |                 |                      |                        | odšteje pri obračunu |                   |  |  |  |
|   |           |              |            | Dobavitelj | 0      |                       |                 |                      |                        |                      |                   |  |  |  |
|   |           |              |            |            | [      | 🗌 Ne upoštevaj pri da | včnih evidencah | Í.                   |                        |                      |                   |  |  |  |
|   |           |              | Vrsta do   | godka      |        | Znesek                | Znesek<br>davka | Znesek<br>brez davka | Davek<br>se<br>odšteje | Stopnja<br>davka     | Poslovna<br>enota |  |  |  |
| 1 | 04        | Reprezen     | tanca os   | novna st.  |        | 40,00                 | 7,21            | 32,79                | NE                     | 22                   |                   |  |  |  |
| 2 | 05        | Reprezen     | tanca zn   | ižana st.  |        | 20,00                 | 1,74            | 18,26                | NE                     | <mark>9,5</mark>     |                   |  |  |  |
|   |           | 70.1         | aložilo    |            |        | Vinočene l            |                 | Bastika              |                        |                      |                   |  |  |  |
|   |           | Zaj          | piacilo    |            | 60,0   | 00 vneseno            | 60,00           | Razlika              |                        | 0,00                 |                   |  |  |  |

#### Račun za artikle in prevoz:

-blago za prodajo 22% (ali dogodek *blago za proizvodnjo*) -transportni stroški 22%

| đ | Spe           | cifikacija |            |              |       |                      |                 |                      |                        | 58               |                      |  |  |
|---|---------------|------------|------------|--------------|-------|----------------------|-----------------|----------------------|------------------------|------------------|----------------------|--|--|
| D | +<br>odaj     | Popravi    | よ<br>Briši | Zapri        |       |                      | 80              | <b>_</b>             |                        |                  |                      |  |  |
|   |               |            | Vrsta      | dogodka 🤤    | 35    | Transport            |                 |                      | •                      |                  |                      |  |  |
|   |               |            | Znes       | sek brez dav | ka    | 0,00                 |                 |                      |                        |                  |                      |  |  |
|   |               |            | [          | Davek 22,0   | 00    | 0,00                 |                 |                      |                        | Vstopn           | i davek se           |  |  |
|   |               |            | Zne        | esek z davko | m     | 0,00                 |                 |                      |                        |                  | odšteje pri obračunu |  |  |
|   |               |            | C          | Dobavitelj 🤇 | 2     |                      |                 |                      |                        |                  |                      |  |  |
|   |               |            |            | _            |       | le upoštevaj pri dav | včnih evidencah |                      |                        |                  |                      |  |  |
|   | Vrsta dogodka |            |            |              |       | Znesek               | Znesek<br>davka | Znesek<br>brez davka | Davek<br>se<br>odšteje | Stopnja<br>davka | Poslovna<br>enota    |  |  |
| 1 | 30            | Blago za p | rodajo     |              |       | 400,00               | 72,13           | 327,87               | DA                     | 22               |                      |  |  |
| 2 | 35            | Transport  |            |              |       | 100,00               | 18,03           | 81,97                | DA                     | 22               |                      |  |  |
|   |               |            |            |              |       |                      |                 |                      |                        |                  |                      |  |  |
|   |               | Za p       | lačilo     | 5            | 00,00 | Vnešeno              | 500,00          | Razlika              |                        | 0,00             |                      |  |  |

#### **Primer:**

Dobavitelj nam je pripeljalblago za proizvodnjo, hrano, pijačo, zaračunal je tudi prevoz:

-material za proizvodnjo 22%

-reprezentanca osnovna stopnja (pijača) 22%

-reprezentanca znižana stopnja (hrana) 9,5%

-transport (prevoz) 22%

|   | Spe       | cifikacija   |            |             |        |                      |                 |                      |                        |                      | ×                 |  |  |  |  |
|---|-----------|--------------|------------|-------------|--------|----------------------|-----------------|----------------------|------------------------|----------------------|-------------------|--|--|--|--|
| D | +<br>odaj | ><br>Popravi | ∦<br>Briši | Zapri       |        | Stroškovno mesto     |                 |                      |                        |                      |                   |  |  |  |  |
|   |           |              | Vrsta      | dogodka     | ۹ 35   | Transport            |                 |                      | •                      |                      |                   |  |  |  |  |
|   |           |              | Zne        | sek brez da | vka    | 0,00                 |                 |                      |                        |                      |                   |  |  |  |  |
|   |           |              |            | Davek 22    | ,00    | 0,00                 |                 |                      |                        | Vstopni              | davek se          |  |  |  |  |
|   |           |              | Zn         | esek z davk | om     | 0,00                 |                 |                      | G                      | odšteje pri obračunu |                   |  |  |  |  |
|   |           |              | 1          | Dobavitelj  | 0      |                      |                 |                      |                        |                      |                   |  |  |  |  |
|   |           |              |            | -           |        | Ve upoštevaj pri dav | včnih evidencah |                      |                        |                      |                   |  |  |  |  |
|   |           |              | Vrsta do   | godka       |        | Znesek               | Znesek<br>davka | Znesek<br>brez davka | Davek<br>se<br>odšteje | Stopnja<br>davka     | Poslovna<br>enota |  |  |  |  |
| 1 | 31        | Material z   | a proizvo  | dnjo        |        | 300,00               | 54,10           | 245,90               | DA                     | 22                   |                   |  |  |  |  |
| 2 | 04        | Reprezen     | tanca os   | novna st.   |        | 40,00                | 7,21            | 32,79                | NE                     | 22                   |                   |  |  |  |  |
| 3 | 05        | Reprezen     | tanca zni  | ižana st.   |        | 20,00                | 1,74            | 18,26                | NE                     | 9,5                  |                   |  |  |  |  |
| 4 | 35        | Transport    |            |             |        | 40,00                | 7,21            | 32,79                | DA                     | 22                   |                   |  |  |  |  |
|   |           |              |            |             |        |                      |                 |                      |                        |                      |                   |  |  |  |  |
| _ |           | Zaj          | olačilo    | 8           | 400,00 | Vnešeno              | 400,00          | Razlika              |                        | 0,00                 |                   |  |  |  |  |

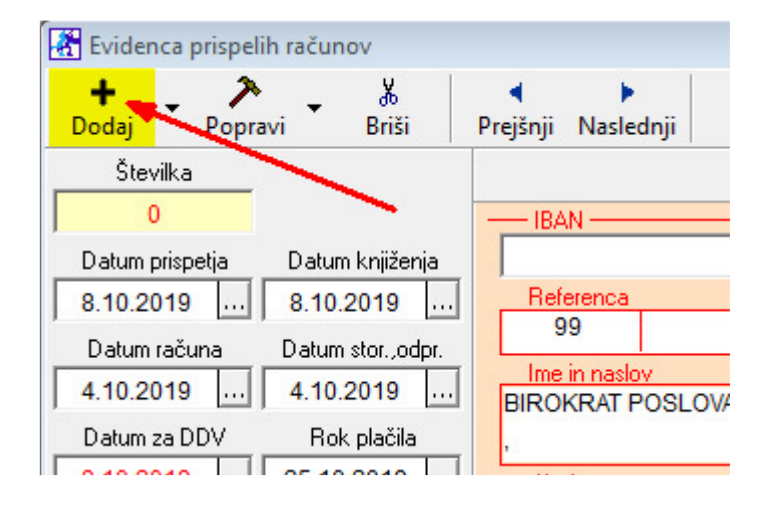

Vnesen račun Dobavitelja shranimo z gumbom + Dodaj zgoraj levo.